# Manager- Enter Employee Hours on Timecard

31 Steps <u>View most recent version</u>

Created by Alex Drabik Creation Date Nov 27, 2024

Last Updated Dec 19, 2024

### Search Employees name in Search Bar

If you are wanting to add missing hours or edit hours for an individual employee, you will first search their name in the Search Bar at the top of the screen.

| 👌 Team Library 🛛 🗙 🛛 🗧       | Team Library X   +             |               |
|------------------------------|--------------------------------|---------------|
| om/maryfreebed2/d/home.htmld |                                |               |
|                              |                                |               |
|                              |                                |               |
|                              | Recent Searches                | Clear         |
|                              | Dawn Boomers                   |               |
|                              | Dawn Atkins                    |               |
|                              | <li>stop proxy</li>            |               |
|                              | Robin Van                      |               |
|                              | dawn atkin                     |               |
| ome                          | I'm looking for                | /ednesday, No |
|                              | People Tasks and Reports Drive |               |
| ing Your Action              | L                              | announcement  |

### **Press Enter**

| 🕽 Team Library 🛛 🗙 🖓         | Team Library X   + |               |
|------------------------------|--------------------|---------------|
| om/maryfreebed2/d/home.htmld |                    |               |
|                              |                    |               |
|                              | Q Chesea Bellmer   | $\otimes$     |
|                              |                    |               |
| ome                          |                    | /ednesday, No |
| ing Your Action              |                    | nouncement    |

### Click the 3 Dots

Click the 3 dots to the right of the employees name

|                             | Q Chesea Bellmer                                                                              |                                                    | $\otimes$               |
|-----------------------------|-----------------------------------------------------------------------------------------------|----------------------------------------------------|-------------------------|
|                             | Simplified                                                                                    | Search is Enabled                                  |                         |
| Top Results                 | People (2) Tasks and Re                                                                       | eports (0) All Categories V                        |                         |
| People                      |                                                                                               |                                                    |                         |
|                             | Chelsea Belime<br>Employee<br>Total Rewards Specialist   HR<br>Rehabilitation Hospital Profes | - Total Rewards_8215.1 (Dawn E<br>ssional Building | Boomers)   Mary Free Be |
| Employee I<br>603100        | D                                                                                             | Local Time<br>Wednesday 8:52 AM                    |                         |
| Length of S<br>3 year(s), 1 | ervice<br>1 month(s), 20 day(s)                                                               | Manager<br><u>A</u> Dawn Boomers                   |                         |

### Time and Absence Dashboard

Under the Time and Absence Dashboard, click on Enter Time

| Dhesea + Bellmer&state = searchCatego                                        | ory-all%3Adefault                                           |                                                                                                    | A" &              |
|------------------------------------------------------------------------------|-------------------------------------------------------------|----------------------------------------------------------------------------------------------------|-------------------|
| Q Chesea Bellma<br>Sir<br>Results People (2) Task                            | er<br>nplified Search is Enabled<br>s and Reports (0) All ( | Enter me<br>Requere for a Worker<br>Manage Absence<br>View Time Off<br>Overtime Requests<br>View Schedule for Worker<br>View Worker's Time Eligibility<br>Add Time Clock Event<br>View Time Clock History | Get th<br>Your C  |
| Chelsea Belimer<br>Employee<br>Total Rewards Specia<br>Rehabilitation Hospit | Compensation ><br>Job Change ><br>Manage Work >             | View Time Off Balance<br>View Time Off Results by Period<br>View Calculated and Override Balances<br>View Carryover Balances<br>Place Worker On Leave<br>View Leave Results                               | )<br>awn Boomers) |

Enter the Date you want to enter it for (Beginning of the pay period or specific Date)

| Q Chesea Bellmer                                                  | $\otimes$ |
|-------------------------------------------------------------------|-----------|
| Enter Time for Worker                                             |           |
| Worker * × Chelsea Bellmer ···· :=<br>Top Res<br>Date Date People |           |
| Cancel<br>Rehabilitation Hospital Professional Building           | ОК        |

# Click OK

| Enter Time for Worker                            |                                 | ×   |  |
|--------------------------------------------------|---------------------------------|-----|--|
| torker * × Chelsea Bellmer<br>ate * 11/27/2024 = | ···· · · :=                     |     |  |
| habilitation Hospital Pro                        | Cancel<br>ofessional Building   | Bed |  |
|                                                  | Local Time<br>Wednesday 8:52 AM |     |  |
| vice                                             | Manager                         |     |  |

# Switch Calendar View

To view the whole pay period, click the Period Calendar icon at the top of the screen.

| a97f6ec9f074f0acaa364bcbffc28c2af                  | 77f7                                                                                                    | A" 🟠 🕃                                                                                                    | CD ť                                         | ± (⊕                                                       | ~~   | ()  |               |
|----------------------------------------------------|----------------------------------------------------------------------------------------------------|----------------------------------------------------------------------------------------------------|----------------------------------------------|------------------------------------------------------------|------|-----|---------------|
|                                                    |                                                                                                    |                                                                                                    |                                              |                                                            |      |     |               |
|                                                    |                                                                                                    |                                                                                                    |                                              |                                                            |      |     |               |
|                                                    | $\otimes$                                                                                                    | Get the Woi<br>Your Organ                                                                                                    | rkday Mobile Ap<br>ization ID: mary          | pp<br>freebed2                                             |      |     | ×             |
|                                                    |                                                                                                    |                                                                                                    |                                              |                                                            |      | 000 | Ð             |
|                                                    |                                                                                                    |                                                                                                    |                                              |                                                            |      |     |               |
|                                                    | Week 🔻                                                                                                    |                                                                                                    | Sun                                          | nmarv                                                      |      |     |               |
|                                                    | Week 💌                                                                                                    | Peliod alendar Actions V                                                                                                    | ) Sun                                        | <b>1mary</b>                                               | 2024 |     |               |
| Thu, 11/28<br>Total Hours: 8.5                     | Week V<br>Fri, 11/29<br>Total Hours: 8.5                                                                                   | Sat, 11/30<br>Total Hours: 0                                                                                                    | ) Sun<br>Nov:                                | <b>nmary</b><br>24 – 30,                                   | 2024 |     |               |
| Thu, 11/28<br>Total Hours: 8.5<br>Thanksgiving Day | Week  Fri, 11/29 Total Hours: 8.5 Time Period Lockout                                                                      | Sat, 11/30<br>Total Hours: 0                                                                                                    | ) Sun<br>Nov                                 | <b>nmary</b><br>24 – 30,<br><sup>ar</sup>                  | 2024 |     | 34            |
| Thu, 11/28<br>Total Hours: 8.5<br>Thanksgiving Day | Week   Fri, 11/29 Total Hours: 8.5 Time Period Lockout 07/14/2024 - 07/27/2024                                             | Sat, 11/30<br>Total Hours: 0<br>Time Period End<br>11/17/2024 - 11/30/2024                                                                                   | ) Sun<br>Nov :<br>Regula<br>Holida<br>Time ( | nmary<br>24 – 30,<br><sup>ar</sup><br><sup>Iy</sup><br>Off | 2024 |     | 34<br>9<br>16 |
| Thu, 11/28<br>Total Hours: 8.5<br>Thanksgiving Day | Week  Fri, 11/29 Total Hours: 8.5 Time Period Lockout 07/14/2024 - 07/27/2024                                              | Control     Actions       Sat, 11/30<br>Total Hours: 0       Time Period End<br>11/17/2024 - 11/30/2024       Time Period Lockout<br>07/28/2024 - 08/10/2024 | ) Sun<br>Nov :<br>Regula<br>Holida<br>Time ( | nmary<br>24 – 30,<br>ar<br><sup>ar</sup><br>Dff            | 2024 |     | 34<br>9<br>16 |
| Thu, 11/28<br>Total Hours: 8.5<br>Thanksgiving Day | Week         •           Fri, 11/29         Total Hours: 8.5           Time Period Lockout         07/14/2024 - 07/27/2024 | Time Period Lockout       07/28/2024 - 08/10/2024                                                                                                    | ) Sun<br>Nov<br>Regul<br>Holida<br>Time (    | nmary<br>24 – 30,<br><sup>ar</sup><br><sup>IY</sup><br>Dff | 2024 |     | 34<br>9<br>16 |

# Click the date you wish to add the hours

|    | Wednesdav               | Thursday | Friday | Acti |
|----|-------------------------|----------|--------|------|
| 19 | 20<br>PMLA<br>✓ 8 Hours |          | 21     | • 22 |
|    |                         |          |        |      |

#### STEP 9

# Fill out time Details

|           |     | Chesea Bellmer                | $\otimes$ |             |
|-----------|-----|-------------------------------|-----------|-------------|
|           |     | Enter Time                    | ×         |             |
|           |     | 11/21/2024                    | _         |             |
| esday     | Wed | Time Type * 🛛 🗙 Regular Pay … | i =       | Saturday 22 |
| PMLA      | Р   | In * 08:00 AM                 |           |             |
| V 8 Hours |     | Out * 03:00 PM                |           |             |
|           |     | Out Reason * Out              | v         |             |
|           |     | Hours * 7                     |           |             |
|           |     | Details                       |           |             |
|           |     | Cost Center *                 | :=        |             |

### **Multiple Cost Centers & Positions**

If the employee has multiple positions and cost centers, there will be drop down options. You can select the appropriate details for the clocking.

| 4 P              | ln *          | 08:00 AM                                        |   |                   |    |
|------------------|---------------|-------------------------------------------------|---|-------------------|----|
| Hours            | Out *         | 03:00 PM                                        |   |                   |    |
|                  | Out Reason *  | Out                                             | ▼ |                   |    |
|                  | Hours *       | Active Cost Centers                             | > |                   |    |
|                  | Details       | Active Cost Centers by Cost Center<br>Hierarchy | > |                   |    |
|                  | Cost Center * | 8515 <u>]</u>                                   | ≔ |                   |    |
| 26               | Comment       |                                                 |   | tegular Pay       | 29 |
| Hours<br>Iar Pay |               |                                                 |   | 8 8:00am - 5:00pm |    |
| 00am - 5:00pm    |               | Cancel                                          |   |                   |    |
|                  |               |                                                 |   |                   |    |

# **Enter Comments**

This is optional

| LA                                   | In * 08:00 AM                                 |
|--------------------------------------|-----------------------------------------------|
|                                      | Out * 03:00 PM                                |
|                                      | Out Reason * Out 💌                            |
|                                      | Hours * 7                                     |
|                                      | Details                                       |
|                                      | Cost Center * 🛛 × 6100 Nursing Admin \cdots 📰 |
| 26                                   | Comment 29                                    |
| 8 Hours                              | B 8:00am - 5:00pm                             |
| l <b>ular Pay</b><br>8:00am - 5:00pm | Сапсеі ОК                                     |
|                                      |                                               |

### **Lunch Attestation**

If an employee does not take a lunch, a comment is required. You will need to enter "No Lunch" in the comment box

|             |                        | _                   |                |  |
|-------------|------------------------|---------------------|----------------|--|
| Enter Time  | e                      | ×                   | Fri            |  |
| 12/17/2024  | 4                      | Pay date<br>12/01/2 | e<br>2024 - 12 |  |
| Time Type * | X Regular Pay          | =                   |                |  |
| In *        | 08:00 AM               |                     |                |  |
| Out 🔸       | 03:00 PM               |                     |                |  |
| Out Reason  | * Out                  | •                   |                |  |
| Hours       | * 7                    |                     |                |  |
| Details     |                        |                     |                |  |
| Cost Center | * X 7500 Medical Group | ≡                   |                |  |
| Comment     | No Lunch               |                     |                |  |
|             |                        |                     |                |  |
|             | Cancel                 |                     |                |  |
|             |                        |                     |                |  |
|             |                        |                     |                |  |

# Click OK

|             | Hours * 7                                          |
|-------------|----------------------------------------------------|
|             | Details                                            |
|             | Cost Center * × 6100 Nursing Admin … :=            |
| 26          | Comment 29 • 31<br>egular Pay<br>B 8:00am - 5:00pm |
| Total Hours | 8.5 Total Hours 8.5 Total Hours                    |
| 0 🚾 🛽       |                                                    |

# Other Enter Time options

Click Actions to view other ways to enter hours (enter by week)

|                 | $\otimes$ |          | Get the Workday I<br>Your Organization | Mobile App<br>ID: maryfreebed2 | ×    |
|-----------------|-----------|----------|----------------------------------------|--------------------------------|------|
| en saved        |           |          |                                        |                                |      |
|                 |           |          |                                        |                                |      |
|                 |           |          | Actions The                            | Summary                        |      |
| day             | Friday    | Saturday |                                        | Nov 17 – 30, 202               | 24   |
|                 | 21        | • 22     | 23                                     | Regular                        | 40.5 |
|                 |           |          |                                        | Holiday                        | 9    |
| gular Pay       |           |          |                                        | Time Off                       | 40   |
| 8:00am - 3:00pm |           |          |                                        |                                |      |
|                 |           |          |                                        |                                |      |

# Enter Time by Type

This is where you can enter hours in groups by Time Type (PMLA, ON Call, etc.)

| Actions A<br>Actions A<br>Summary<br>Nov 17 – 30, 2024<br>Regular<br>Pay<br>9 8:00am - 3:00pm<br>O actions A<br>Auto-fill from Prior Week<br>Auto-fill from Schedule<br>Enter Time by Type<br>Quick Add<br>Clear                                                                                                    | ×    |
|----------------------------------------------------------------------------------------------------|------|
| sday Friday Auto-fill from Prior Week Nov 17 – 30, 2024<br>egular Pay<br>> 8:00am - 3:00pm<br>Priday<br>Clear<br>Auto-fill from Prior Week<br>Auto-fill from Prior Week<br>Auto-fill from Schedule<br>Clear<br>Nov 17 – 30, 2024<br>Regular<br>Holiday<br>Time Off<br>Clear                                                                                                    |      |
| 21 • 22 Auto-fill from Schedule For time by Type (1) Time Off Holiday Time Off Holiday Time | ł    |
| Legular Pay     Enter Time by Type     Holiday       D 8:00am - 3:00pm     Quick Add     Time Off                                                                                                    | 40.5 |
| Enter Time by Type     Time Off       © 8:00am - 3:00pm     Quick Add       Clear     Clear                                                                                                    | 9    |
| Quick Add<br>Clear                                                                                                    | 40   |
| Clear                                                                                                    |      |
|                                                                                                    |      |
| My Team's Overtime Requests                                                                                                    |      |
| Run Calculations                                                                                                    |      |
| Switch Calendar                                                                                                    |      |

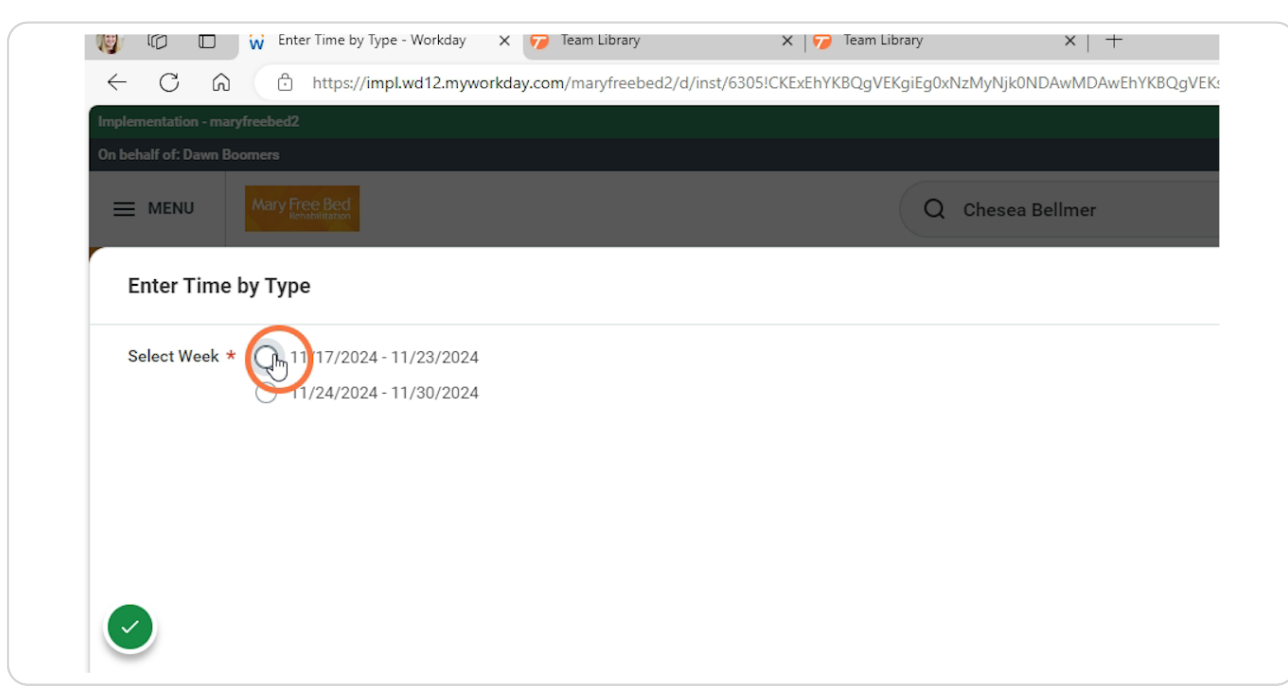

# Select the pay period you wish to add the hours for

#### **STEP 17**

### **Click NEXT**

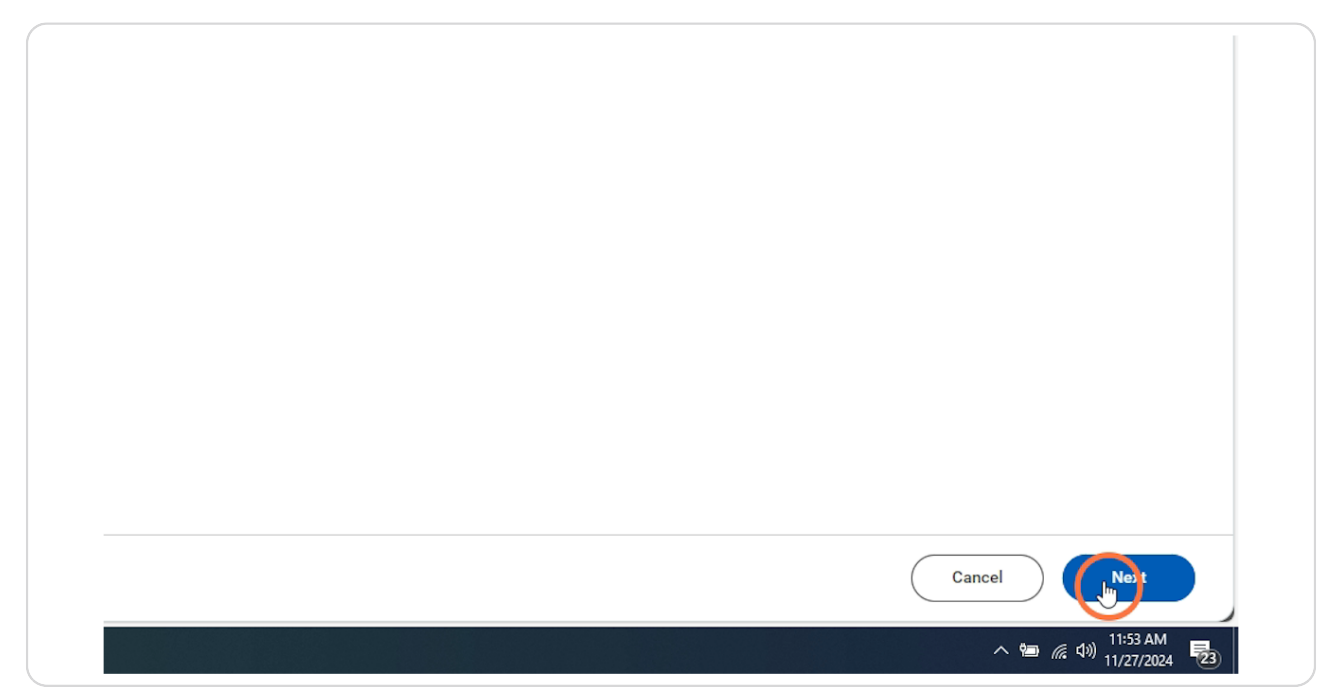

# Adding Hours

Click the + Sign to add the specific hours needed

| Chelsea I | Bellmer   |          |            |            |   |
|-----------|-----------|----------|------------|------------|---|
| 2 items   |           |          |            |            |   |
|           | Time Type | Worktags | Sun, 11/17 | Mon, 11/18 | 3 |
|           | PMLA      |          |            | 0          |   |
|           |           |          |            | 0          |   |

# Search for the specific code you are wanting to add

| (+)           | Time Type        | Worktags | Sun, 1 | 11/17 Mon, 1 | 1/18 T |
|---------------|------------------|----------|--------|--------------|--------|
| $\overline{}$ | Search           |          | :=     | 0            | 0      |
|               | Time Entry Codes | >        |        | 0            | 8      |
| $\bigcirc$ —  | Absence          | >        |        | 0            | 8      |
| 4             |                  |          |        | U            | 8      |

### STEP 20

### Click here

| $\overline{}$ | Search                                                 | ≣   | <br>0 | 0 |
|---------------|--------------------------------------------------------|-----|-------|---|
|               | ← Time Entry Codes                                     |     | 0     | 8 |
| $\bigcirc$    |                                                        |     | 0     | 8 |
| 4             | C Light Duty                                           | ••• |       |   |
|               | On Call Pay                                            |     |       |   |
|               | Valley Health Weekend Hours<br>Log - Background Unpaid | ••• |       |   |
|               | ◯ Travel                                               | ••• |       |   |
|               |                                                        | ••• |       |   |
|               |                                                        |     |       |   |
|               |                                                        |     |       |   |
|               |                                                        |     |       |   |
|               |                                                        |     |       |   |
|               |                                                        |     |       |   |
|               |                                                        |     |       |   |
|               |                                                        |     |       |   |

# Enter Hours per day

|    | Sun, 11/17 | Mon, 11/18 | Tue, 11/19 | Wed, 11/20 | Thu, 11/21 | Fri, 11/22 | Sat, 11/23 |
|----|------------|------------|------------|------------|------------|------------|------------|
| := | 0          | Ξ          | 0          | 0          | 0          | 0          |            |
|    | 0          | 8          | 8          | 8          | 0          | 0          |            |
|    | 0          | 8          | 8          | 8          | 0          | 0          |            |

### STEP 22

# Click Save & Close

|  | •                     |
|--|-----------------------|
|  |                       |
|  |                       |
|  |                       |
|  |                       |
|  |                       |
|  |                       |
|  |                       |
|  |                       |
|  | Back Save an Clase    |
|  | へ 🌚 🦟 (1)) 11:53 AM 🌄 |

# **Quick Add Option**

Another option to add hours per week is Quick ADD option.

### **Click Actions**

| Eg0xNzMyNDM1MjA                     | wMDAwEhYKBQgVEKwiEg( | )xNzMyOTUzNjAwMDAwGhIK | (8 A <sup>™</sup> ☆ 〈\$   (          |                                         | 🧟 … 🍫           |
|-------------------------------------|----------------------|------------------------|--------------------------------------|-----------------------------------------|-----------------|
|                                     | 8                    |                        | Get the Workday<br>Your Organization | <b>Mobile App</b><br>n ID: maryfreebed2 | ×               |
|                                     |                      |                        | Ations                               | Summary                                 |                 |
| day                                 | Friday               | Saturday               |                                      | Nov 17 – 30, 202                        | 4               |
|                                     |                      |                        |                                      |                                         |                 |
|                                     | 21                   | • 22                   | 23                                   | Regular                                 | 40.5            |
|                                     | 21                   | • 22                   | 23                                   | Regular<br>Holiday                      | 40.5<br>9       |
| gular Pay                           | 21                   | • 22                   | 23                                   | Regular<br>Holiday<br>Time Off          | 40.5<br>9<br>40 |
| egular Pay<br>) 8:00am - 3:00pm     | 21                   | • 22                   | 23                                   | Regular<br>Holiday<br>Time Off          | 40.5<br>9<br>40 |
| <b>gular Pay</b><br>8:00am - 3:00pm | 21                   | • 22                   | 23                                   | Regular<br>Holiday<br>Time Off          | 40.5<br>9<br>40 |
| <b>gular Pay</b><br>8:00am - 3:00pm | 21                   | • 22                   | 23                                   | Regular<br>Holiday<br>Time Off          | 40.5<br>9<br>40 |

# **Click Quick ADD**

|             |        | Actions 🔺                   | Summary           |      |
|-------------|--------|-----------------------------|-------------------|------|
| sday        | Friday | Auto-fill from Prior Week   | Nov 17 – 30, 2024 |      |
|             | • 22   | Auto fill forme Cale date   | Regular           | 40.5 |
|             | _      | Auto-fill from Schedule     | Holiday           | 9    |
| legular Pay |        | Enter Time by Type          | Time Off          | 40   |
|             |        | Quick Ady                   |                   |      |
|             |        | Clear                       |                   |      |
|             |        | My Team's Overtime Requests |                   |      |
|             |        | Run Calculations            |                   |      |
|             |        | Quitab Qalandar             |                   |      |

#### STEP 25

# Select the pay period you wish to enter hours on

|                           | W Quick Add - Workday                                    | X 🏏 leam Library            | 🗙 🔰 Team Library                 | ×   +                   |
|---------------------------|----------------------------------------------------------|-----------------------------|----------------------------------|-------------------------|
| $\leftarrow$ C $\bigcirc$ | https://impl.wd12.mywor                                  | kday.com/maryfreebed2/d/ins | t/6305!CKExEhYKBQgVEKgiEg0xNzMyN | ljk0NDAwMDAwEhYKBQgVEK: |
| Implementation - mary     | /freebed2                                                |                             |                                  |                         |
| On behalf of: Dawn Bo     | omers                                                    |                             |                                  |                         |
|                           | Mary Free Bed<br>Rensbilitation                          |                             | Q Che                            | sea Bellmer             |
| Quick Add                 |                                                          |                             |                                  |                         |
| Select Week *             | ()<br>()<br>()<br>()<br>()<br>()<br>()<br>()<br>()<br>() |                             |                                  |                         |
|                           |                                                          |                             |                                  |                         |

# **Click NEXT**

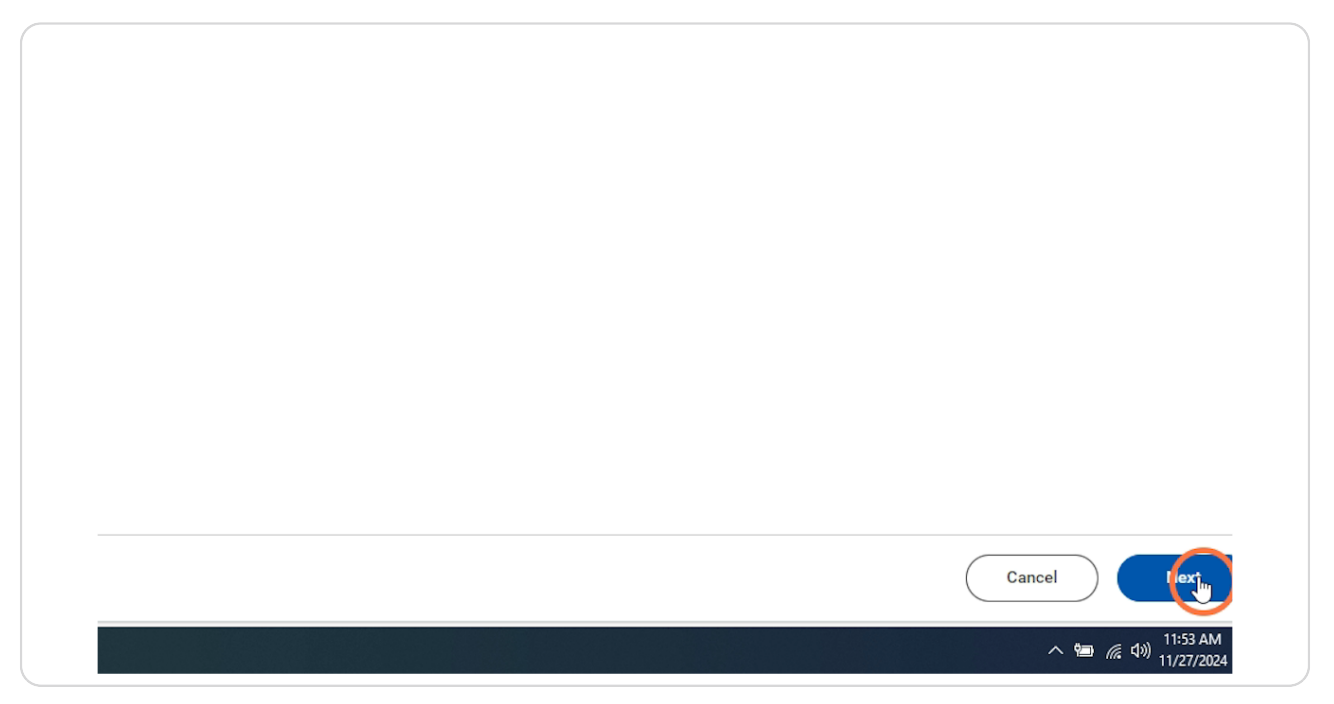

#### STEP 27

# Fill out time Type and Cost Center (if blank)

| Worker Chelsea Bellmer                     |  |
|--------------------------------------------|--|
| Start Date 11/17/2024                      |  |
| End Date 11/23/2024                        |  |
| Time Type * 🛛 × Regular Pay 🚥 🗄            |  |
| Cetails                                    |  |
| Cost Center ★ 🛛 × 6100 Nursing Admin … 📰 🕞 |  |
|                                            |  |
|                                            |  |
|                                            |  |
|                                            |  |
|                                            |  |
|                                            |  |
|                                            |  |

# **Click NEXT**

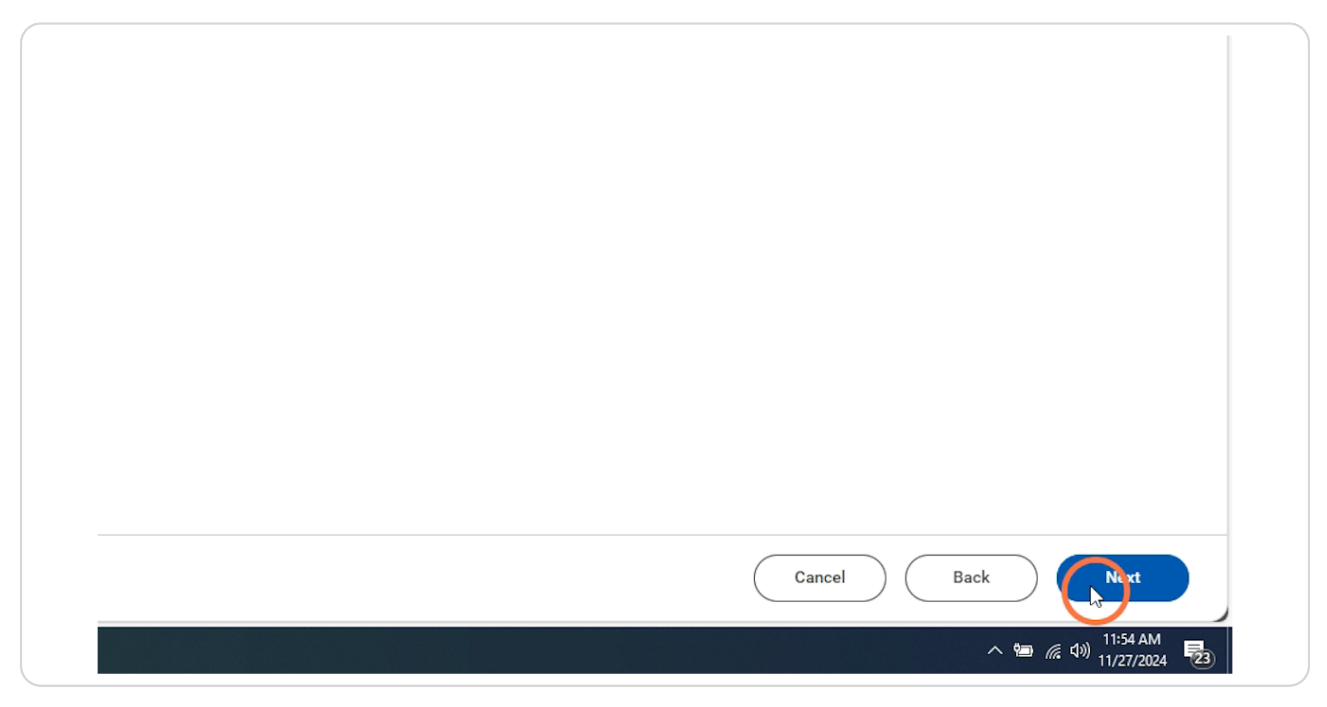

# STEP 29

# Fill out IN/OUT Times

| Start Date 11/17/2024   End Date 11/23/2024   Time Type Regular Pay   Cost Center 6100 Nursing Admin     In 08:00 AM I   Out 03:00 PM   Out Reason Out | Worker Cł               | elsea Bellmer                   |
|----------------------------------------------------------------------------------------------------|-------------------------|---------------------------------|
| End Date 11/23/2024   Time Type Regular Pay   Cost Center 6100 Nursing Admin     In 08:00 AM   Out 03:00 PM   Out Reason Out                           | Start Date 11           | /17/2024                        |
| Time Type Regular Pay<br>Cost Center 6100 Nursing Admin<br>In 08:00 AM I<br>Out 03:00 PM<br>Out Reason Out                                             | End Date 11             | /23/2024                        |
| Cost Center 6100 Nursing Admin       In     08:00 AM       Out     03:00 PM       Out Reason     Out                                                   | Time Type Re            | gular Pay                       |
| In         08:00 AM         I           Out         03:00 PM         I           Out Reason         Out <ul> <li>Out</li> <li>T</li> </ul>             | Cost Center 61          | 00 Nursing Admin                |
|                                                                                                    | In<br>Out<br>Out Reason | 08:00 AM I<br>03:00 PM<br>Out ▼ |
| Remove                                                                                                    | Remove                  | $\supset$                       |
| Add                                                                                                    | Add                     |                                 |

# Select the dates you wish to add the hours to

| Sunday      |  |  |  |
|-------------|--|--|--|
| Monday 🗸    |  |  |  |
| Tuesday 🗸   |  |  |  |
| Wednesday 🗸 |  |  |  |
| Friday      |  |  |  |
| Saturday    |  |  |  |

### STEP 31

# Click OK

|   | Cancel Back                              |  |
|---|------------------------------------------|--|
| i | 11:54 AM                                 |  |
|   | ^ 📟 <i>(</i> <sup>40)</sup> 11/27/2024 🔁 |  |